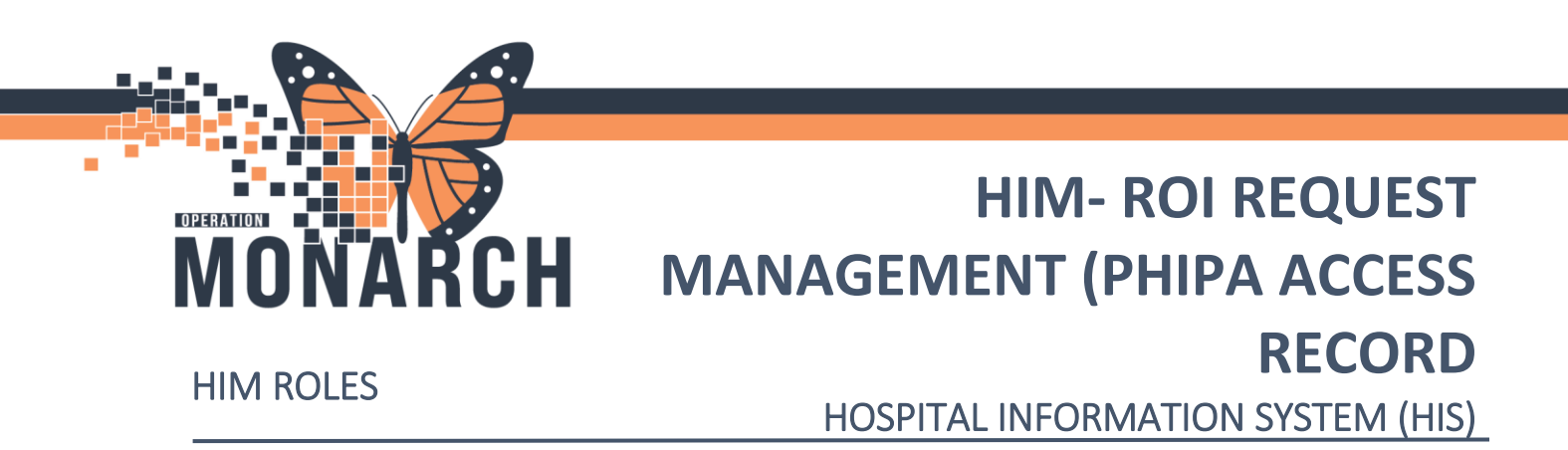

**HIM: ROI PHIPA Access Record:** This workflow supports the patient's right to access to their health record.

1. Log into "AccessHIM."

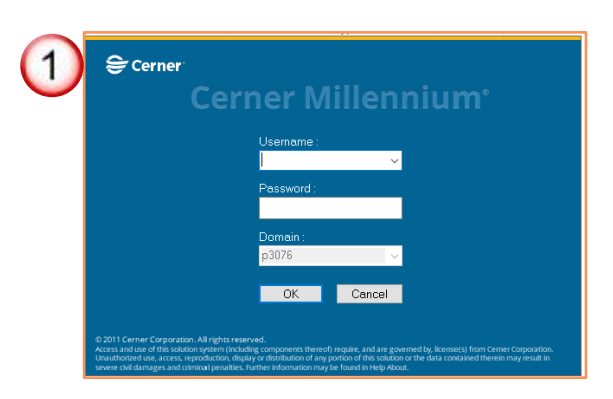

2. Go to "Request management perspective" from the view option. Select the Request tab and click Add Request.

|   | AccessHIM - Request Management                                 |                   |
|---|----------------------------------------------------------------|-------------------|
| 2 | File View Help<br>Search by Name                               |                   |
|   | 🔐 *Request 🚺 Invoice 🖘 Not Request tab Template 🖃 XR Distribut | e 🚽 🕂 🖌 🔛 🖉 🖓 🕶 🗖 |
|   |                                                                | Add Request       |

3. In the Request type field select Access Record.

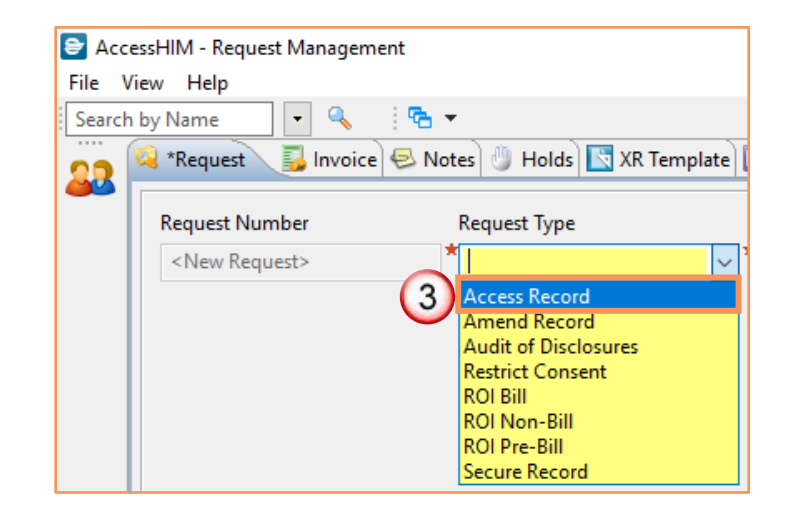

Hotel Dieu

haver

1

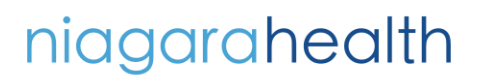

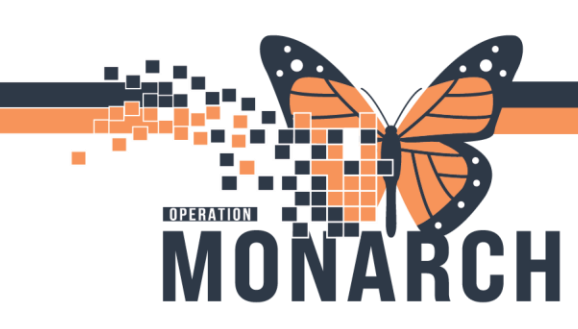

## HIM- ROI REQUEST MANAGEMENT (PHIPA ACCESS RECORD

HOSPITAL INFORMATION SYSTEM (HIS)

4. Select the Facility.

| 😂 Acce  | ssHIM - Request Manageme               | nt                   |                                                                |                                                                                  |
|---------|----------------------------------------|----------------------|----------------------------------------------------------------|----------------------------------------------------------------------------------|
| File Vi | iew Help                               |                      |                                                                |                                                                                  |
| Search  | by Name 💽 💌 🔍                          | <b>™ ▼</b>           |                                                                |                                                                                  |
| 23      | 🝳 *Request 🛛 🛃 Invoice                 | 😔 Notes 🕘 Holds 🔀 XR | Template 📃 XR Di                                               | stribute                                                                         |
|         | Request Number                         | Request Type         | Facility                                                       | <u> </u>                                                                         |
|         | <new request=""></new>                 | Access Record        | ~ *                                                            | ~                                                                                |
|         | ✓ Patient Information     Patient Name |                      | Fort Eri<br>Hotel I<br>Niagar<br>Port Co<br>St. Catl<br>Wellan | ie Site<br>Dieu Shaver<br>a Falls Site<br>bloorne Site<br>harines Site<br>d Site |

5. Type in the Requester's name using minimum of 3 characters. Then select Enter or Click search.

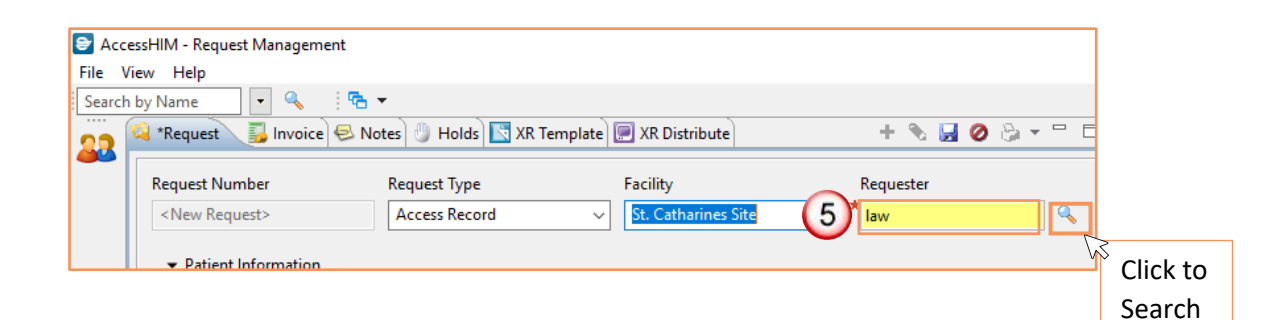

Hotel Dieu

Shaver

2

niagarahealth

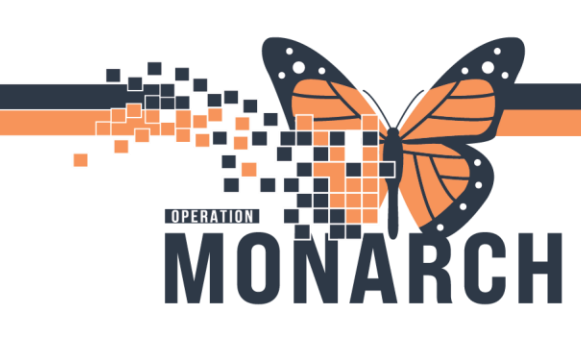

## HIM- ROI REQUEST MANAGEMENT (PHIPA ACCESS RECORD

HOSPITAL INFORMATION SYSTEM (HIS)

6. In the Person Search window enter the patient's DOB, HCN, and Name. Highlight the correct patient then click

Select.

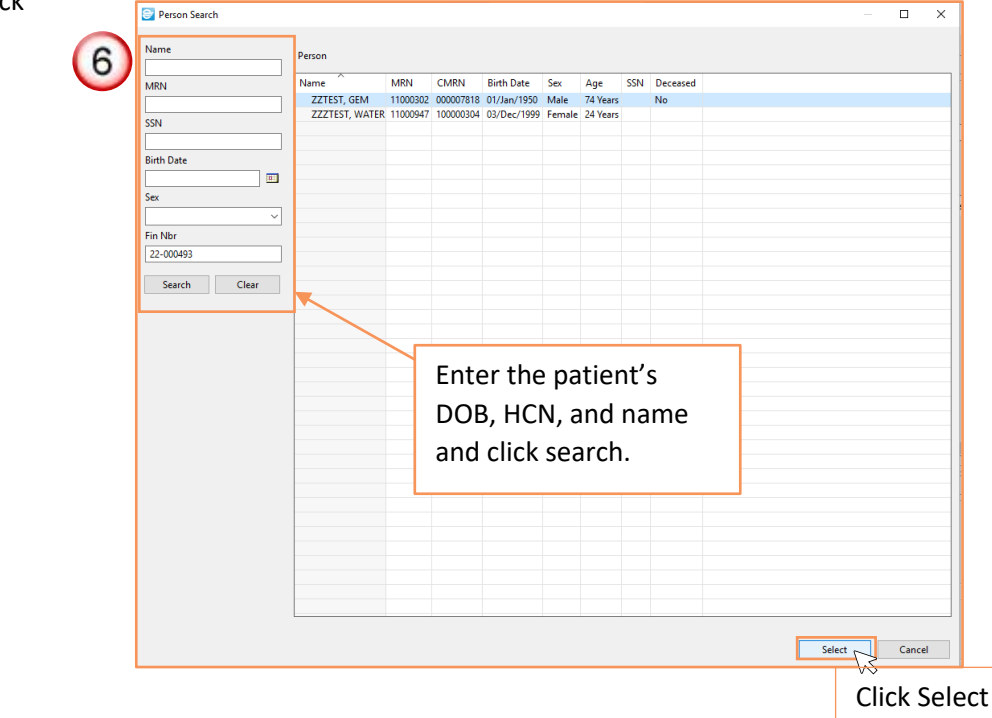

 If the Request was approved, click Modify Request, update the Request Status to Accepted and click Save. If request is rejected go to step 9.

## niagarahealth

| Request Number                                                                                       | Request T                   | уре           | Facili                      | ity             |         | Requester |
|----------------------------------------------------------------------------------------------------|-----------------------------|---------------|-----------------------------|-----------------|---------|-----------|
| 273804470                                                                                            | Access R                    | Record        | <ul> <li>✓ St. 0</li> </ul> | Catharines Site | ~       | law       |
| Patient Informatio Patient Name                                                                      | n                           |               | Q                           |                 |         |           |
| Patient Name                                                                                         | MRN                         | Date of       | Birth                       | Sex             | Privacy | Status    |
| ZZTEST, GEM                                                                                          | 11000302                    | Sunday        | January 1, 19               | Male            |         |           |
| Request Status Accepted Accepted Canceled Conditionally Accept Initial Rejected Chart Unavailab Dete | ted<br>II<br>Jle to Provide | v             |                             |                 |         |           |
|                                                                                                    | Hotel                       | l Die<br>avei | eu                          |                 |         | 3         |

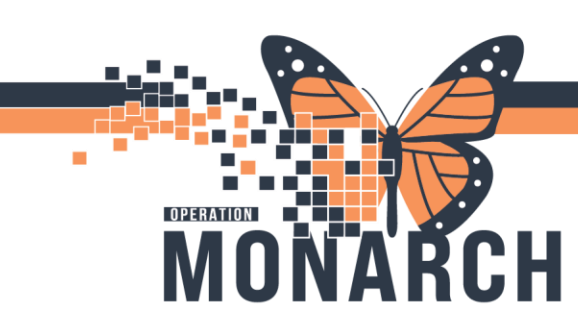

## HIM- ROI REQUEST MANAGEMENT (PHIPA ACCESS RECORD

HOSPITAL INFORMATION SYSTEM (HIS)

8. Click Save.

| 🖹 Acc | essHII | M - Request Management                                        |                 |                       |                 |                |         |  |  |
|-------|--------|---------------------------------------------------------------|-----------------|-----------------------|-----------------|----------------|---------|--|--|
| File  | View   | Help                                                          |                 |                       |                 |                |         |  |  |
| Searc | h by N | ame 🔽 🔍 📋                                                     | <b>~</b> _      |                       |                 |                |         |  |  |
| 00    | 🞑 *F   | Request 🛛 👼 Invoice 🗧                                         | 🕹 Notes 🕘 Holds | 🔣 XR Template 📃 XR    | Distribute      | + 🗞 🛃 🖉 👌      | à - □ □ |  |  |
| 22    |        |                                                               |                 |                       |                 |                |         |  |  |
|       | Re     | quest Number                                                  | Request Type    | Facili                | ty              | Requester      |         |  |  |
|       | <      | New Request>                                                  | Access Reco     | rd 🗸 St. C            | Catharines Site | ✓ <u>law</u>   | ٩, ا    |  |  |
|       |        | Barris and Car                                                |                 |                       |                 |                |         |  |  |
|       |        | <ul> <li>Patient Information</li> <li>Patient Name</li> </ul> |                 |                       |                 | (8) Click Save |         |  |  |
|       |        |                                                               |                 |                       |                 |                |         |  |  |
|       | L      | 4                                                             |                 |                       |                 |                |         |  |  |
|       |        | ×                                                             |                 |                       |                 |                |         |  |  |
|       | l i    | Detiret News                                                  | MIDNI           | Data of Birth         | C               | Drivery Chatra |         |  |  |
|       |        | Patient Ivame                                                 | IVIKIN          | Date of Birth         | Sex             | Privacy Status |         |  |  |
|       |        | ZZTEST, GEM                                                   | 11000302        | Sunday, January 1, 19 | Male            |                |         |  |  |

**9.** Click **Modify request**, select modify from top right using pencil icon then select **Rejected** and click **Save**.

| 😂 A   | ccessHIM - Request Managen              | nent              |                       |                 |                |
|-------|-----------------------------------------|-------------------|-----------------------|-----------------|----------------|
| File  | View Help                               |                   |                       |                 |                |
| 9 Sea | rch by Name 🔄 🔍 🔍                       | ™ +               |                       |                 |                |
|       | 🔍 *Request 🛛 🐻 Invoic                   | e 😔 Notes 🕛 Holds | 🔣 XR Template 📃 XR    | Distribute      | + 🗞 🛃          |
|       | Request Number                          | Request Type      | Facil                 | ity             | Requester      |
|       | 273804470                               | Access Reco       | ra v St. (            | Jatharines Site | ∠ <u>law</u>   |
|       | <ul> <li>Patient Information</li> </ul> | ı                 |                       |                 |                |
|       | Patient Name                            |                   |                       |                 |                |
|       |                                         |                   | ٩,                    |                 |                |
|       |                                         |                   |                       |                 |                |
|       | Patient Name                            | MRN               | Date of Birth         | Sex             | Privacy Status |
|       | ZZTEST, GEM                             | 11000302          | Sunday, January 1, 19 | Male            |                |
|       |                                         |                   |                       |                 |                |
|       |                                         |                   |                       |                 |                |
|       | Patient Information                     | n on Site         |                       |                 |                |
|       | Request Informatio                      | n                 |                       |                 |                |
|       | Request Status                          |                   |                       |                 |                |
|       | Rejected                                |                   | ~                     |                 |                |
|       | Accepted<br>Canceled                    |                   |                       |                 |                |
|       | Conditionally Accept                    | ed                |                       |                 |                |
|       | Rejected                                |                   |                       |                 |                |

niagarahealth

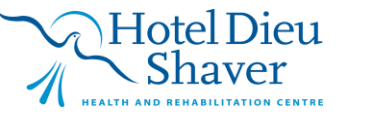

4

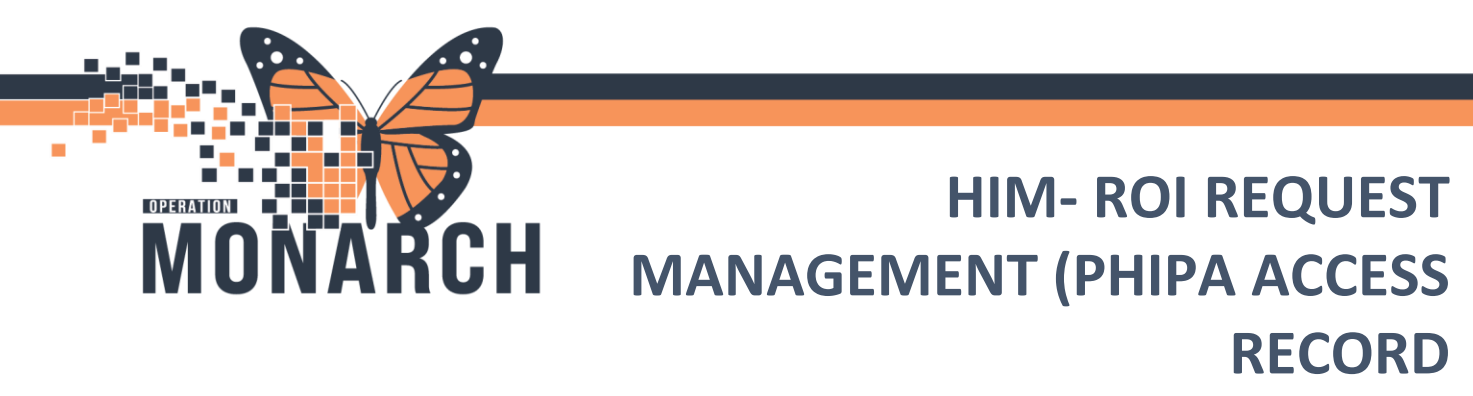

HOSPITAL INFORMATION SYSTEM (HIS)

**10.** Click **Modify Request** and change the Request Status to **Complete**, then click **Save**.

| Request Number | Request         | Туре            | Facility            | Requester      |
|----------------|-----------------|-----------------|---------------------|----------------|
| 273804470      | Access          | Record ~        | St. Catharines Site | ✓ <u>law</u>   |
| ■ Patient Info | mation          |                 |                     |                |
| Patient Name   | mation          |                 |                     |                |
|                |                 |                 |                     |                |
| 44             |                 |                 |                     |                |
| *              |                 |                 |                     |                |
| Patient Name   | MRN             | Date of Birth   | Sex                 | Privacy Status |
| ZZTEST, GEM    | 11000302        | Sunday, January | , 19 Male           |                |
|                |                 |                 |                     |                |
|                |                 |                 |                     |                |
| Detient lafe   |                 |                 |                     |                |
|                | imation on site |                 |                     |                |
| Request Status | ormation        |                 |                     |                |
| Complete       |                 | ~               |                     |                |
| Accepted       |                 |                 |                     |                |
| Canceled       |                 |                 |                     |                |
|                |                 |                 |                     |                |

Note: Be sure to pick up, review and scan ROI documents daily.

niagarahealth

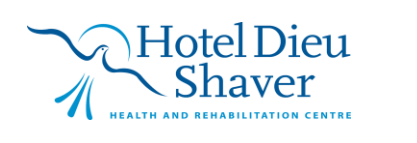

5